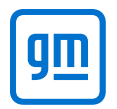

## Accessing Holden Legacy Information – Installing & Updating PDF Viewer

#### Steps to install PDF Viewer

### NOTE: Should be done in Microsoft Edge.

1. Open Edge and click on the 3 dots in the upper right corner

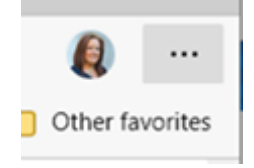

### 2. Go to Extensions

B Apps

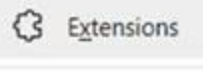

- Print
- 3. Scroll to the bottom and click on Chrome Web Store Find new extensions

Get extensions for Microsoft Edge

Can't find what you're looking for? You can also get extensions from the Chrome Web Store.

4. Search for PDF Viewer and "Get" (It needs to be this particular extension with this icon, as there are a few different versions!)

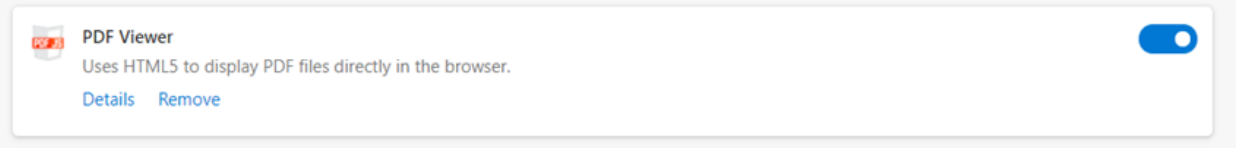

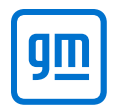

## Accessing Holden Legacy Information – Installing & Updating PDF Viewer

#### Steps to update PDF Viewer

1. Open Edge and click on the 3 dots in the upper right corner

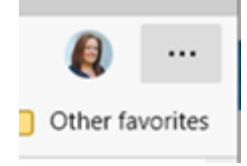

- 2. Go to Extensions
  - B Apps

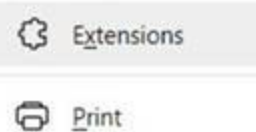

3. Click on Manage Extensions

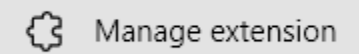

4. Under PDF Viewer, click on Details

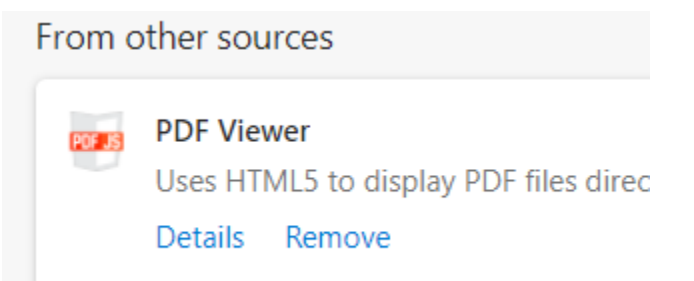

5. Make sure your setting look like below

| Site<br>Allo | e access<br>ow this extension to read and change all your data on websites you visit                                                                                                    | On all sites | $\checkmark$ |  |
|--------------|----------------------------------------------------------------------------------------------------|--------------|--------------|--|
| ~            | Allow in InPrivate<br>If you select this option, your browser history may still be recorded. Edge can't prevent the extension from saving<br>your browser history, even in InPrivate mode. |              |              |  |
| $\checkmark$ | Allow access to file URLs                                                                                                    |              |              |  |

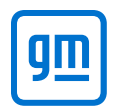

# Accessing Holden Legacy Information – Installing & Updating PDF Viewer

6. Then scroll down, click Extension options

| Source Chrome Web Store  |  |  |  |
|--------------------------|--|--|--|
| View in Chrome Web Store |  |  |  |
| Extension options        |  |  |  |
|                          |  |  |  |
| Remove                   |  |  |  |

7. When that appears click on Enable WebGL

| PDF J5 PDF Viewer                            | ×        |  |  |  |
|----------------------------------------------|----------|--|--|--|
| View position on load Show previous position | <b>^</b> |  |  |  |
| Default zoom level Automatic Zoom 💌          | - 1      |  |  |  |
| Sidebar state on load Default                | - 1      |  |  |  |
| Cursor tool on load Text selection tool 💌    | - 1      |  |  |  |
| ✓Enable WebGL                                |          |  |  |  |
| Enable debugging tools                       |          |  |  |  |
| Disable range requests                       |          |  |  |  |
| Disable streaming for requests               |          |  |  |  |
|                                              |          |  |  |  |